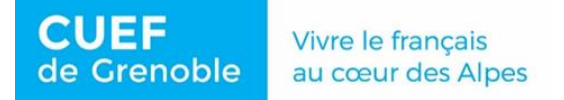

#### INSCRIPTION PEDAGOGOQUE EN LIGNE du lundi 13 au vendredi 31 janvier 2025

#### ATTENTION : l'application n'est pas certifiée avec les navigateurs mobiles (tablette et téléphone).

Pour avoir accès à l'application web des inscriptions en ligne de l'Université Grenoble Alpes, munissez-vous de votre N° étudiant (sur votre carte étudiante ou demandez à <u>cuef-scolarité@univ-grenoble-alpes.fr</u>) puis cliquez <u>ici</u>

|                                                                                               | Inscription Pédagogique          |
|-----------------------------------------------------------------------------------------------|----------------------------------|
|                                                                                               | en Ligne                         |
| Merci de vous identifier :<br>Votre numéro d'étudiant est indiqué sur votre carte d'étudiant. | Aide                             |
| Numéro étudiant :                                                                             | Saisir le N° étudiant de 8       |
| Date de naissance (jjmmaaaa) :                                                                | chiffres et la date de naissance |
|                                                                                               | Valider Réinitialiser            |
|                                                                                               | Valider                          |

L'inscription pédagogique se déroule en 5 étapes.

#### 1. Données personnelles

| Données                   | Votre adresse permanente est :                                | Affichage des données personnelles | ;        |
|---------------------------|---------------------------------------------------------------|------------------------------------|----------|
| personnelles              | La saisie d'une adresse en France ou à l'étrange              | r est obligatoire                  |          |
| ↓ ↓                       | Quel est votre téléphone ?                                    | +1 212-455-3318                    |          |
| Choix de l'inscription    | Quelle est votre adresse ?*                                   | 45 Rockfeller Plaza                |          |
| Choix des enseignements   | Complément commune, lieu-dit                                  | New York                           |          |
| Récapitulatif inscription | Quel est votre pays ?*<br>Si adresse en France                | ETATS UNIS                         | <b>`</b> |
| ŧ                         | Quel est votre code postal ?<br><u>Précisez votre commune</u> |                                    |          |
| Contrat d'études          | Si adresse à l'étranger                                       |                                    |          |
| $\langle \rangle$         | Quel est votre code postal et votre ville                     | ? NY 10016 New York                |          |
| Déroulement de            | uel est votre type d'hébergement ?*                           | k                                  |          |
| inscription pédagogique   | Quel est votre type d'hébergement ?*                          | Résidence universitaire            | •        |
|                           | uelles sont vos coordonnées person                            | nelles ?                           |          |
|                           | Quel est votre nº de téléphone portable                       | ? 06006600                         |          |
|                           | Quel est votre Email personnel ?                              | jackie_kennedy-onassis@gmail.com   |          |
|                           |                                                               | Conti                              | inuer    |
|                           | * champ obligatoire                                           |                                    | 7        |
|                           |                                                               | Conti                              | inu      |

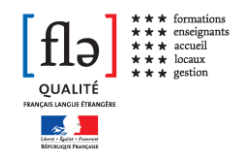

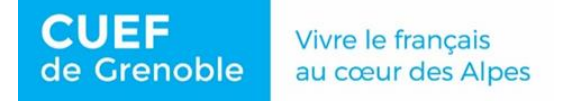

Les données personnelles peuvent être mises à jour (rajout d'un numéro de portable et adresse en France) :

| Données T                             | ype d'hébergement pour la nouvell              | e année universitaire : |                     |
|---------------------------------------|------------------------------------------------|-------------------------|---------------------|
| personnelles R                        | ésidence universitaire                         |                         |                     |
| 🖡 v                                   | otre adresse pour la nouvelle anné             | e universitaire est :   |                     |
| Choix de l'inscription                | a saisie d'une adresse en France ou à l'étrang | er est obligatoire      |                     |
| ÷                                     | Quel est votre téléphone ?                     | 06006600                |                     |
| oix des enseignements                 | Quelle est votre adresse ?*                    | 90 Av. Jules Vallès     |                     |
| 1                                     |                                                |                         |                     |
| Récapitulatif inscription             | Complément commune, lieu-dit                   |                         |                     |
| · · · · · · · · · · · · · · · · · · · | Quel est votre pays ?*                         | FRANCE                  | <b>v</b> )          |
| €<br>Contrat d'étudos                 | i adresse en France                            |                         |                     |
| Contrat d etudes                      | Quel est votre code postal ?                   | 38100                   |                     |
|                                       | Précisez votre commune                         | GRENOBLE                |                     |
| s                                     | i adresse à l'étranger                         |                         |                     |
|                                       | Quel est votre code postal et votre ville      | ?                       |                     |
|                                       |                                                |                         |                     |
|                                       |                                                | Reto                    | ur Continuer        |
| *                                     | champ obligatoire                              |                         | $\overline{\Delta}$ |
|                                       |                                                | Г                       |                     |

<u>2. Choix de l'inscription</u>: votre niveau d'inscription s'affiche automatiquement, pas de choix à faire dans cette étape.

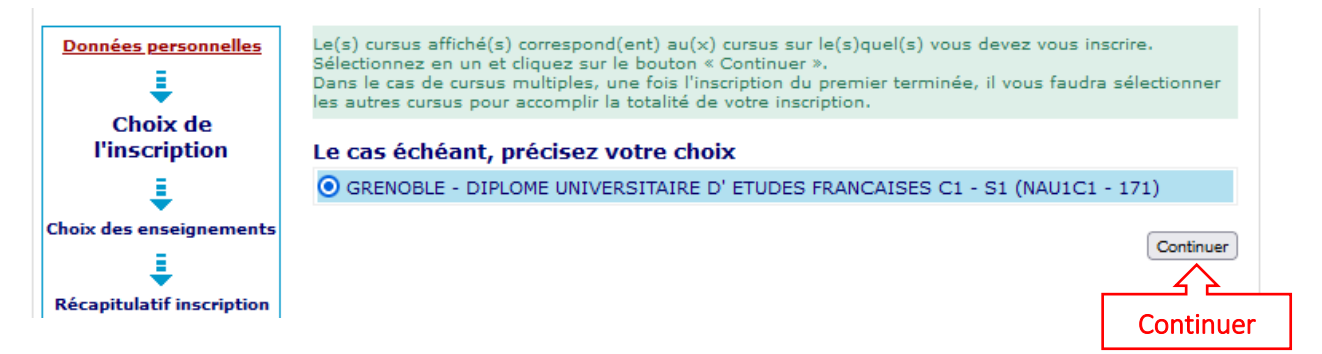

# 3. Choix des enseignements (cours de culture générale)

| Données personnelles      | Choisissez les enseignements auxquels vous souhaitez<br>d'éléments à choisir et le nombre de crédits lorsqu'ils vo<br>Pour obtenir plus d'informations concernant les enseign | vous inscrire. Vous devez respecter le nombre<br>ous sont indiqués.<br>ements, cliquez sur « ? ». |
|---------------------------|----------------------------------------------------------------------------------------------------|---------------------------------------------------------------------------------------------------|
| Choix de l'inscription    | GRENOBLE - DIPLOME UNIVERSITAIRE D' ET<br>171)                                                                                                    | UDES FRANCAISES C1 - S1 (NAU1C1 -                                                                 |
| Choix des                 | ☑ Résultat Année DUEF C1 2 (NAC11S00) Ø                                                                                                    | Cliquer sur la flèche                                                                             |
| enseignements             | ✓ Culture générale (NAC11U41) Ø                                                                                                    | orange pour dérouler 🛛 🗠 🕨                                                                        |
| ŧ                         |                                                                                                    | les éléments à choisir                                                                            |
| Récapitulatif inscription |                                                                                                    |                                                                                                   |

Les flèches rouges caractérisent les éléments obligatoires.

Les flèches oranges caractérisent les éléments porteurs des listes à choix.

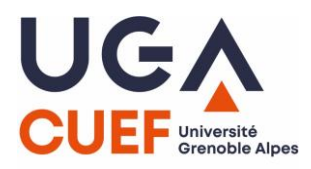

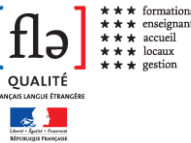

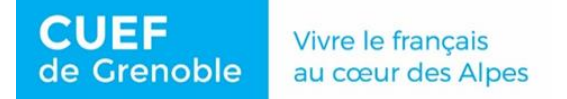

Cas N°1 : vous choisissez QUE des options proposées par le CUEF (possible pour TOUS les niveaux ) :

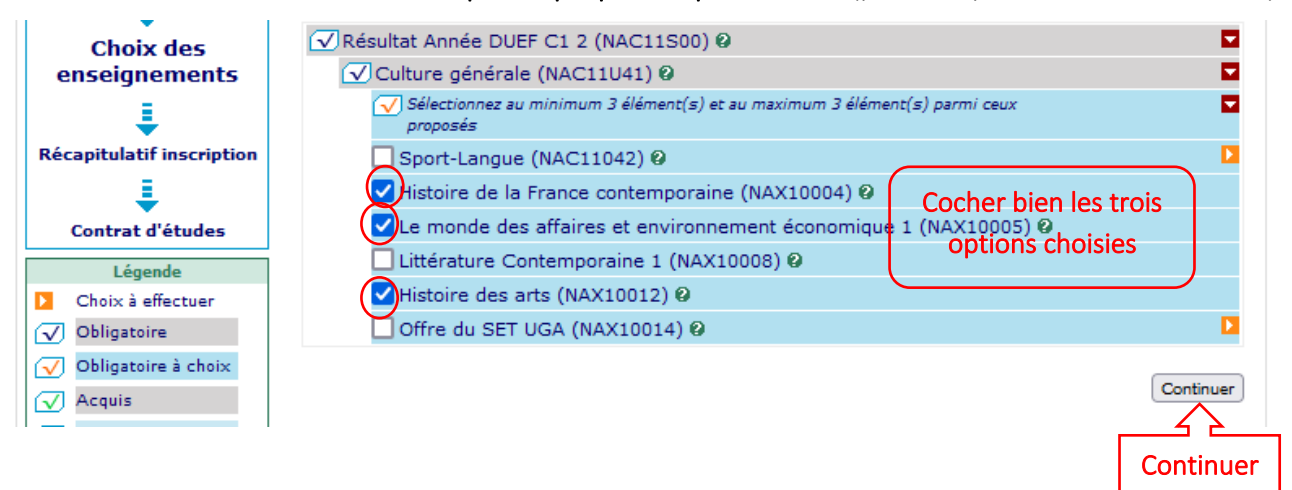

Cas N°2 : vous choisissez deux options CUEF et un ETC sport (possible pour TOUS les niveaux) :

\*Attention, vous devez d'abord passer par l'étape de préinscription sur Mon compte SUAPS avant de choisir un ETC sport sur l'IP web\*

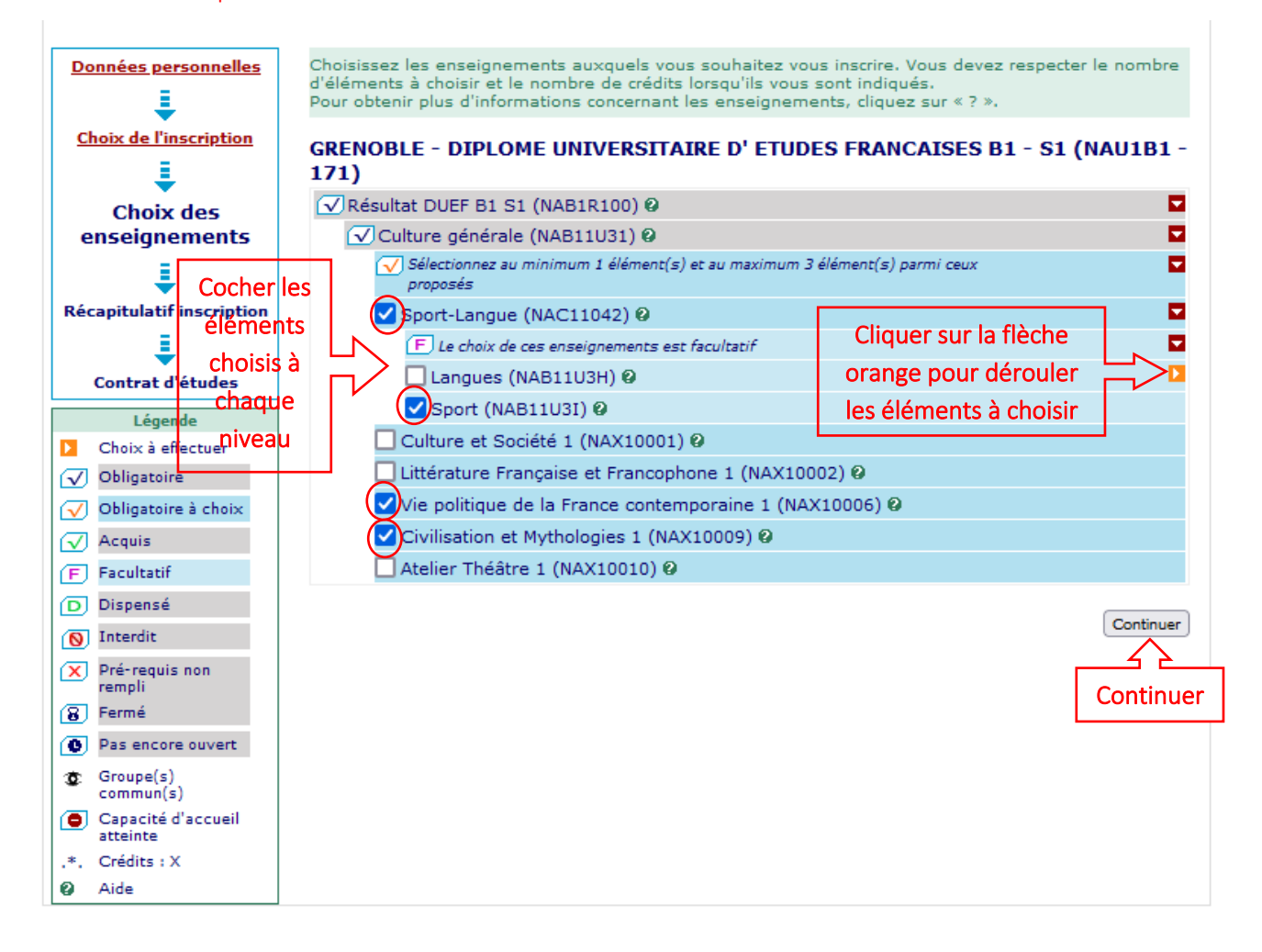

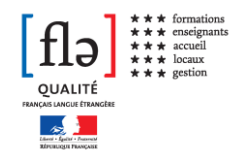

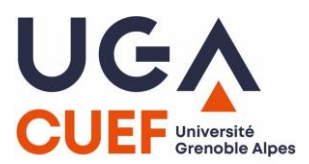

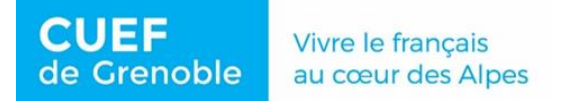

**Cas N°3 :** vous choisissez deux options CUEF et un **ETC langue** (possible pour TOUS les niveaux) : \*Attention, vous devez d'abord passer par l'étape de préinscription auprès du Service des langues avant de choisir un ETC langue sur l'IP web. UNE SEULE LANGUE POSSIBLE\*

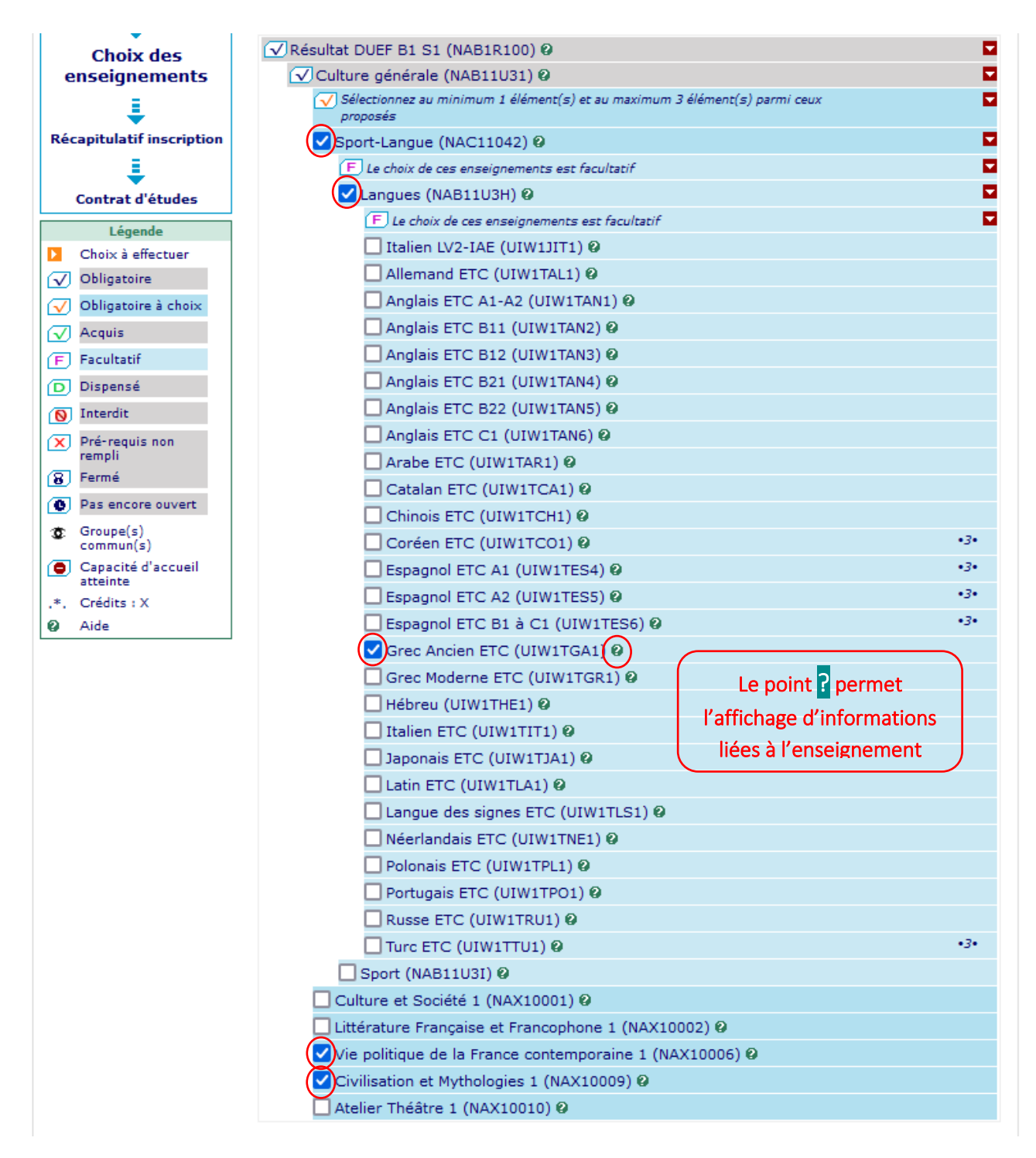

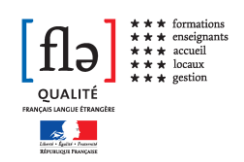

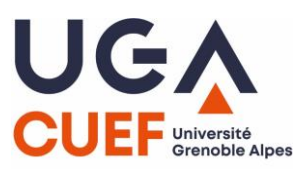

| de Grenoble                        | au cœur des Alpes                                |       |
|------------------------------------|--------------------------------------------------|-------|
|                                    |                                                  |       |
| Espagnol ETC E                     | 1 à C1 (UIW1TES6) 🛛                              | •3•   |
| 🗹 Grec Ancien ET                   | C (UIW1TGA1) 🛛                                   |       |
|                                    | Grec Ancien ETC (UIW1TGA1)                       |       |
| Descriptif : GRE<br>Volume : 24 HE | CANCIEN -                                        |       |
| Enseignement à                     | a distance : non                                 |       |
| Composante or<br>1141 RUE DES U    | ganisatrice : Service des langues<br>JNIVERSITES |       |
| <u>Complément d'</u>               | information,a<br>Fe                              | ermer |
| Grec Moderne E                     | ETC (UIW1TGR1) Ø                                 |       |

Vivre le français

Cas N°4 : vous choisissez deux options CUEF et un ETCI (possibles pour les niveaux B2, C1 et C2) :

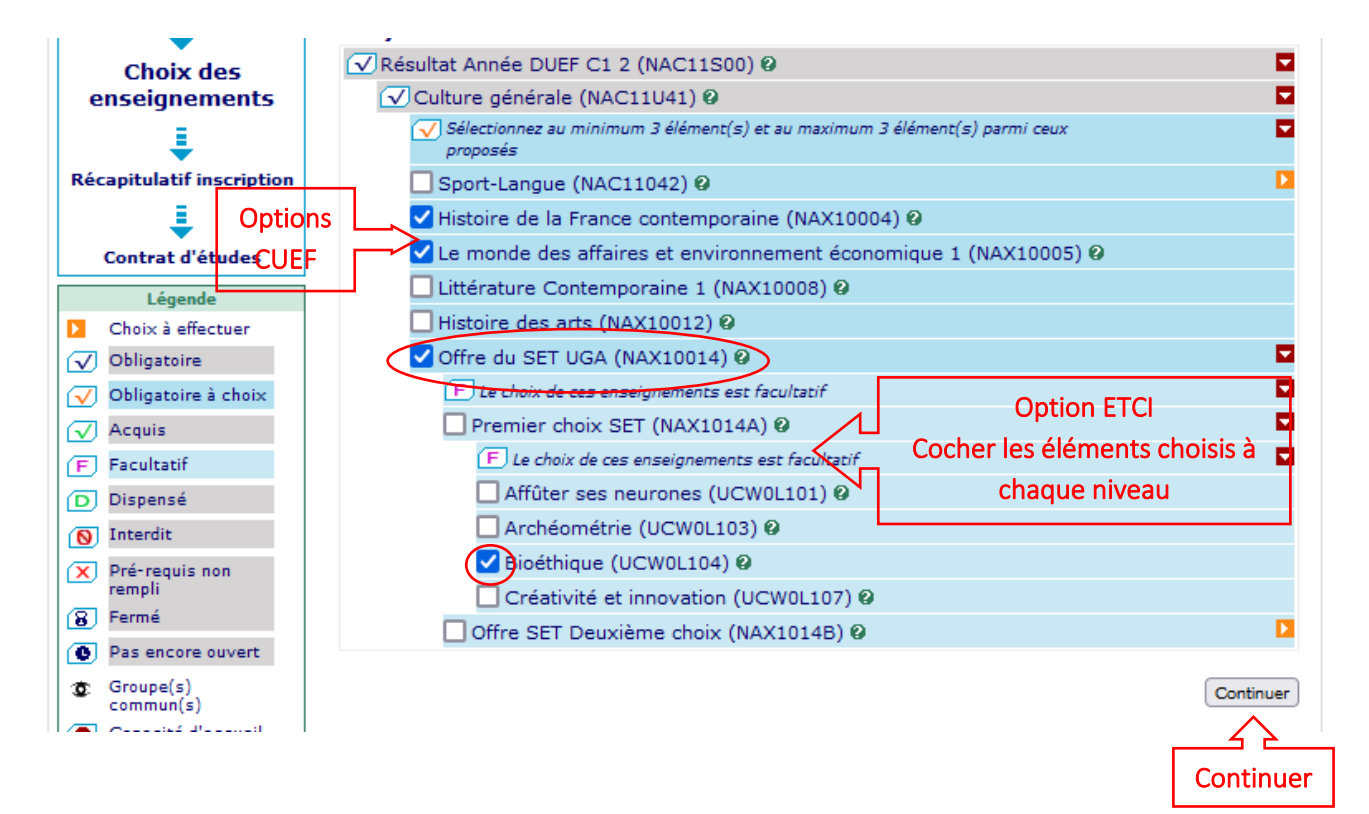

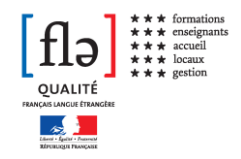

CUEF

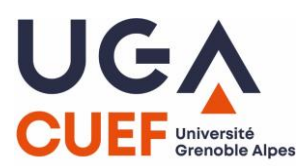

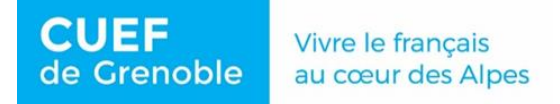

**Cas N°5** : vous choisissez un ETC sport (ou langues, voir cas N°3) et deux ETCI (possible seulement pour les niveaux C1 et C2) :

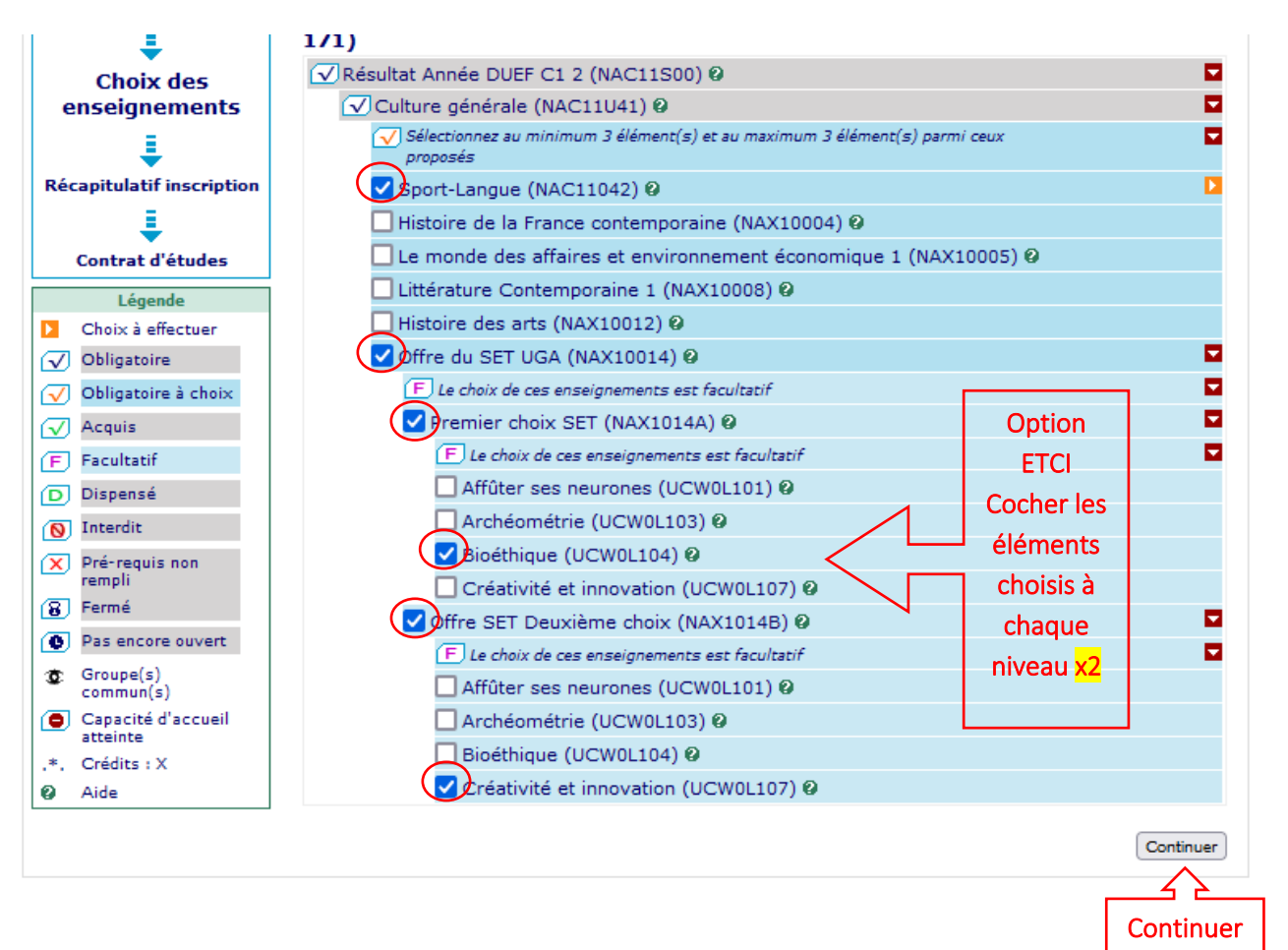

# Messages d'erreur

Les choix des enseignements sont encadrés par un nombre mini et maxi.

Lorsque les choix ne correspondent pas aux limites autorisées, des messages d'erreurs en rouge s'affichent pour corriger les sélections.

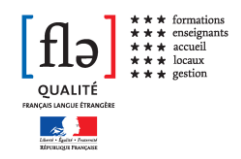

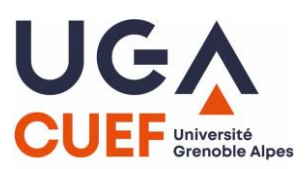

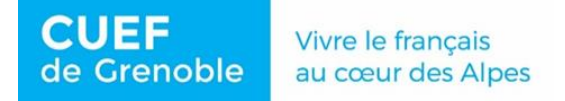

Example 1 : quatre enseignements ont été choisis, or la limite de choix est de trois.

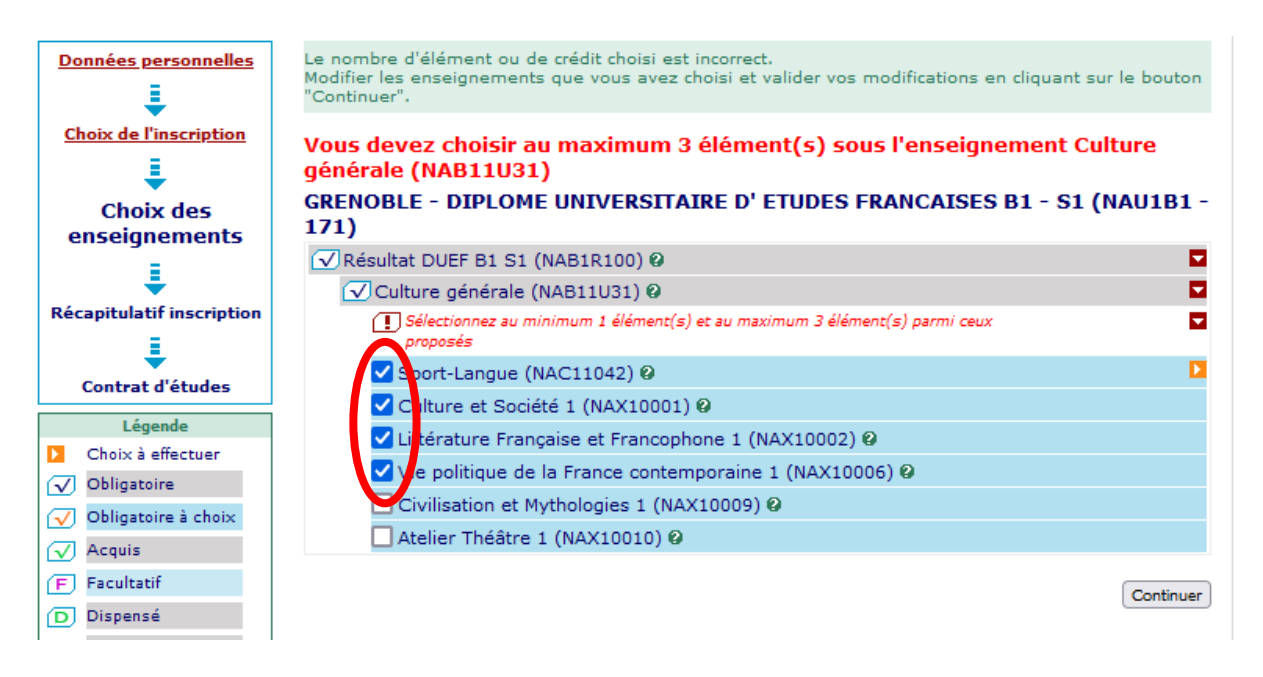

**Example 2 :** l'étudiant.e a choisi *Langues (NAB11U3H),* mais a oublié de cocher l'élément *Sportlangue NAC11042*).

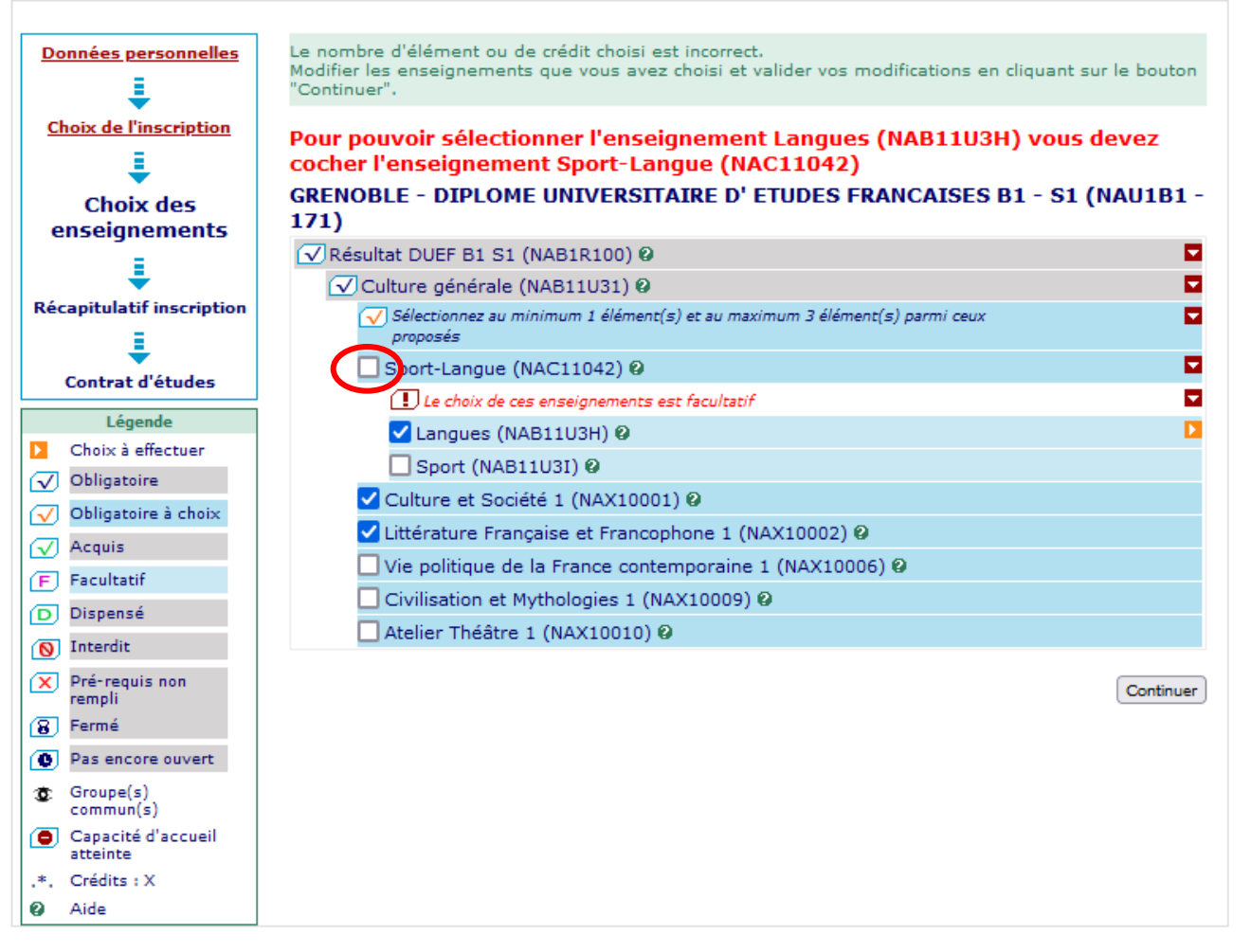

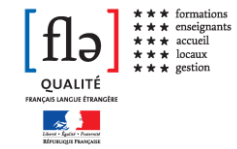

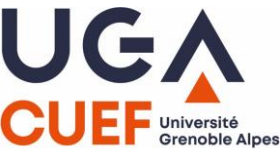

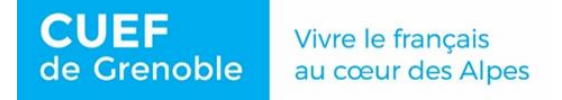

**Example 3** : un seul choix est possible : soit SPORT, soit LANGUE, pas les deux.

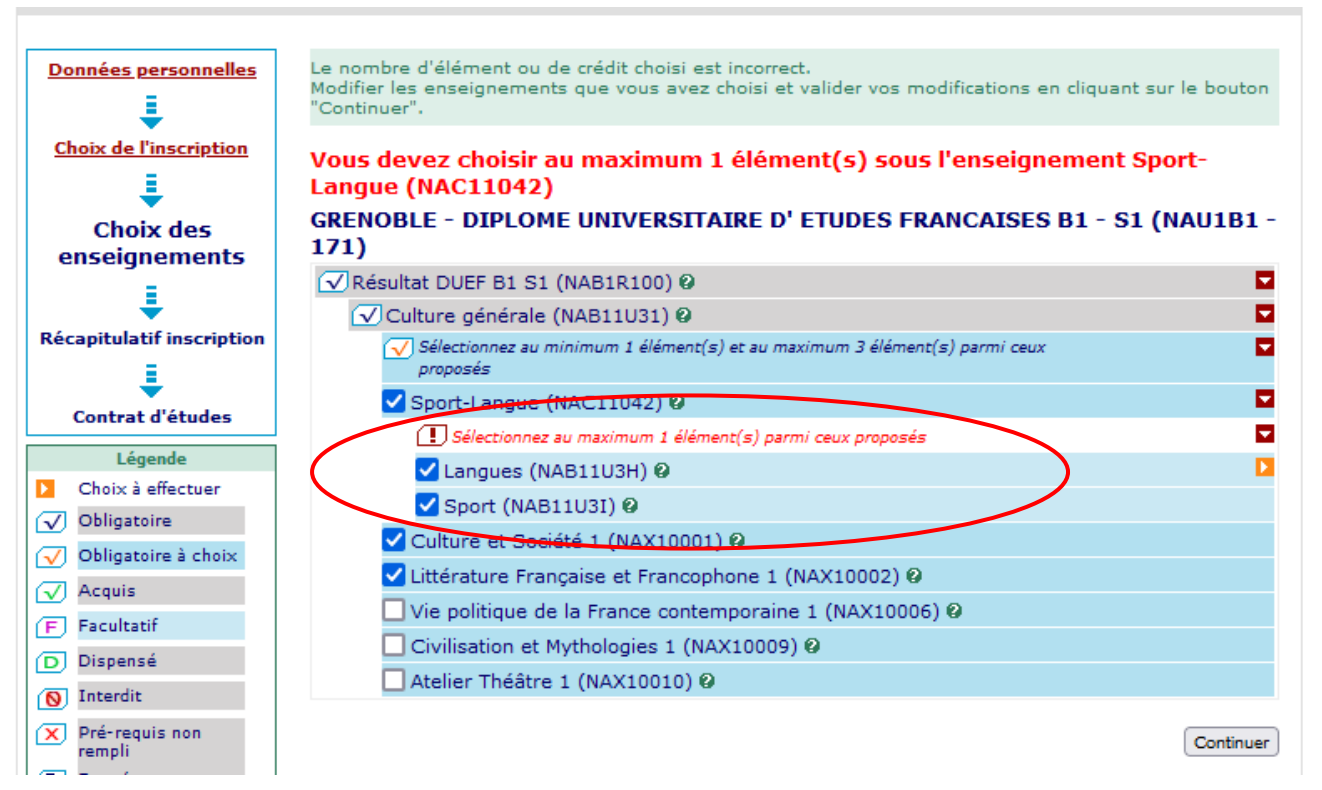

<u>4. Récapitulatif d'inscription</u> : il est possible de revenir sur les étapes précédentes pour modifier des choix.

|                               | ainsi que les groupes dan<br>Vous devez cliquer sur le l    | s lesquels<br>bouton "Va | vous se<br>lider in: | erez affecté.<br>scription" pour que votre inscription                                                             | soit prise en compte.                        |
|-------------------------------|-------------------------------------------------------------|--------------------------|----------------------|----------------------------------------------------------------------------------------------------|----------------------------------------------|
| Choix de l'inscription        | <b>GRENOBLE - DIPLOM</b>                                    |                          | RSITA                | IRE D' ETUDES FRANCAISES                                                                                           | B1 - S1 (NAU1B1                              |
|                               | 171)                                                        |                          |                      |                                                                                                    |                                              |
| <u>ioix des enseignements</u> | Enseignement                                                | Crédits                  | Туре                 | Groupes choisis                                                                                                    | Descriptif                                   |
| ŧ                             | Résultat DUEF B1 S1<br>(NAB1R100)                           |                          | 0                    |                                                                                                    |                                              |
| Récapitulatif<br>inscription  | Culture générale<br>(NAB11U31)                              |                          | 0                    |                                                                                                    |                                              |
| Į.                            | Sport-Langue<br>(NAC11042)                                  |                          | х                    |                                                                                                    |                                              |
| Contrat d'études              | Langues<br>(NAB11U3H)                                       |                          | F                    |                                                                                                    |                                              |
|                               | Italien LV2-IAE<br>(UIW1JIT1)                               |                          | F                    |                                                                                                    |                                              |
|                               | Espagnol ETC A1<br>(UIW1TES4)                               | 3                        | F                    | ESP_S1_41 -<br>Espagnol_S1_ETC_Niveau<br>débutant                                                                  | Pour rappel: choix<br>du créneau sur<br>IDEL |
|                               | Civilisation et<br>Mythologies 1<br>(NAX10009)              |                          | x                    |                                                                                                    |                                              |
|                               | Atelier Théâtre 1<br>(NAX10010)                             |                          | х                    |                                                                                                    |                                              |
|                               | <u>Τγρε:</u><br>Ο: Obligatoire<br>F: Facultatif<br>X: Choix |                          |                      | <u>Note/Rés. Réutilisé :</u><br>Dis. E: Dispense Enseigneme<br>Dis. X: Dispense Examen<br>VAC: Validation d'acquis | ent                                          |

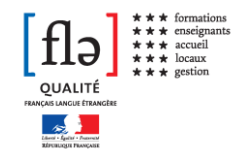

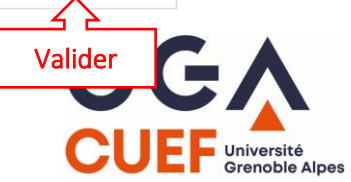

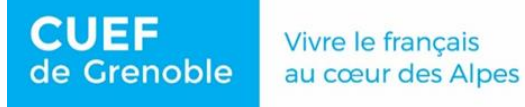

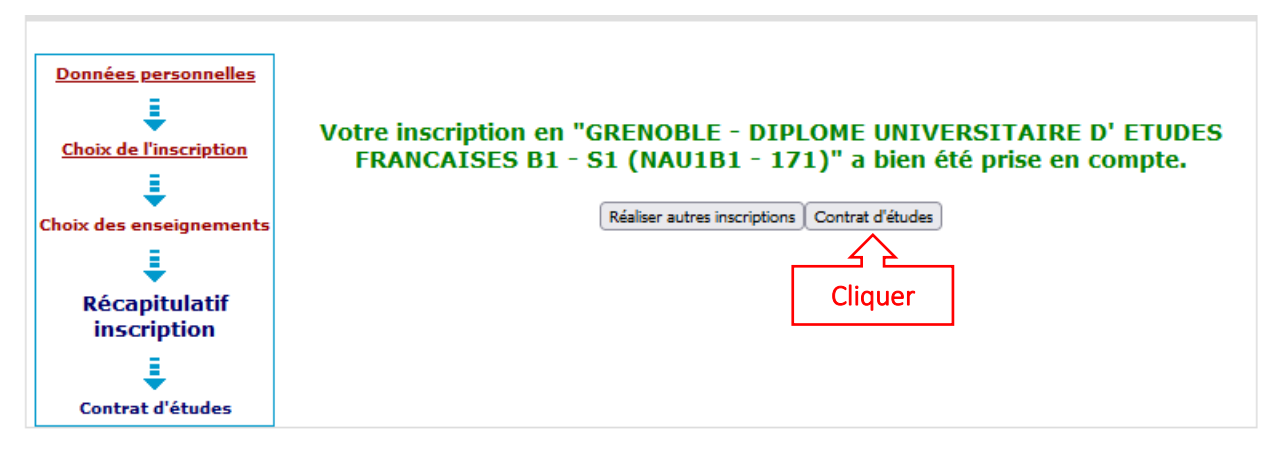

# 5. Edition du contrat d'études

Vous avez jusqu'au lundi 30 septembre pour modifier vos choix (refus vœux langue ou sport, changement de cours, etc) et éditer un nouveau contrat d'études, si besoin.

| Choix de l'inscription    | Contrat d'études                              |                                                                                                    |                                                                                                |                                                                                                    |                 |           |
|---------------------------|-----------------------------------------------|----------------------------------------------------------------------------------------------------|------------------------------------------------------------------------------------------------|----------------------------------------------------------------------------------------------------|-----------------|-----------|
| hoix des enseignements    | DIPLOME UNIVERSITAIRE D'                      | ETUDES FR/                                                                                                    | ANCAL                                                                                          | SES B1 - S1                                                                                                    |                 |           |
| ŧ                         | Enseignement                                  | Crédits                                                                                                    | Туре                                                                                           | Note / Rés.<br>Réutilisé                                                                                                    | Groupes         | Descript  |
| Récapitulatif inscription | Résultat DUEF B1 S1                           |                                                                                                    | 0                                                                                              | Redenise                                                                                                    |                 |           |
| E.                        | Comp Lingu et Prag S1                         | 1                                                                                                    | 0                                                                                              |                                                                                                    | <u>k</u> (2     |           |
|                           | Expression Orale 1                            | 1                                                                                                    | 0                                                                                              |                                                                                                    | 8 5             |           |
| Contrat d'études          | Comprehension écrite 1                        |                                                                                                    | 0                                                                                              | 3                                                                                                    |                 |           |
|                           | Compréhension orale 1                         |                                                                                                    | 0                                                                                              |                                                                                                    |                 |           |
|                           | Expression écrite                             |                                                                                                    | 0                                                                                              |                                                                                                    |                 |           |
|                           | Cours spécifique                              |                                                                                                    | 0                                                                                              | 0.<br>0                                                                                                    |                 |           |
|                           | Culture générale                              | -                                                                                                    | 0                                                                                              | 8                                                                                                    | 8               |           |
|                           | Culture et Société 1                          |                                                                                                    | x                                                                                              |                                                                                                    |                 |           |
|                           | Littérature Française et<br>Francophone 1     |                                                                                                    | x                                                                                              |                                                                                                    |                 |           |
|                           | Vie politique de la France<br>contemporaine 1 |                                                                                                    | x                                                                                              |                                                                                                    |                 |           |
|                           |                                               |                                                                                                    |                                                                                                |                                                                                                    |                 |           |
|                           | Ce contrat est susceptible                    | d'être mod<br>comp                                                                                                | ifié pa<br>osante<br><sub>Note/Rés</sub>                                                       | r le secrétariat<br>2.<br>. Réutilisé <u>:</u>                                                                                                    | pédagogi        | que de la |
|                           | Ce contrat est susceptible                    | d'être mod<br>comp                                                                                                | <b>ifié pa</b><br>osante<br>Note/Rés<br>Dis, E:                                                | <b>r le secrétariat</b><br>2.<br>. <u>Réutilisé :</u><br>Dispense Enseignen                                                                                          | pédagogi        | que de la |
|                           | Ce contrat est susceptible                    | d'être mod<br>comp                                                                                                | ifié pa<br>osante<br>Note/Rés<br>Dis, E:<br>Dis, X:                                            | r le secrétariat<br>e.<br><u>Réutilisé :</u><br>Dispense Enseignen<br>Dispense Examen                                                                                | pédagogi        | que de la |
|                           | Ce contrat est susceptible                    | d'être mod<br>comp                                                                                                | ifié pa<br>osanto<br>Note/Rés<br>Dis, E:<br>Dis, X:<br>/AC:                                    | r le secrétariat<br>2.<br><u>Réutilisé 1</u><br>Dispense Enseignen<br>Dispense Examen<br>Validation d'acquis                                                         | pédagogi        | que de la |
|                           | Ce contrat est susceptible                    | d'être mod<br>comp<br>t                                                                                           | ifié pa<br>osante<br>Note/ <u>Rés</u><br>Dis, E:<br>Dis, X:<br>VAC:<br><b>mpress</b>           | r le secrétariat<br>a.<br><u>Réutilisé :</u><br>Dispense Enseignen<br>Dispense Examen<br>Validation d'acquis<br>sion :                                               | <b>pédagogi</b> | que de la |
|                           | Ce contrat est susceptible                    | d'être mod<br>comp<br>t<br>t<br>t<br>t<br>t<br>t<br>t<br>t<br>t<br>t<br>t<br>t<br>t<br>t<br>t<br>t<br>t<br>t<br>t | ifié pa<br>osante<br>Note/Rés<br>Dis, E:<br>Dis, X:<br>/AC:<br>npress                          | r le secrétariat<br>e.<br><u>Réutilisé :</u><br>Dispense Enseignen<br>Dispense Examen<br>Validation d'acquis<br><b>Sion :</b>                                        | pédagogi        | que de la |
|                           | Ce contrat est susceptible                    | d'être mod<br>comp<br><u>t</u><br>t<br>nat pour l'in<br>ter<br>u contrat d'o                                      | ifié pa<br>osanto<br>Note/ <u>Rés</u><br>Dis, E:<br>Dis, X:<br>/AC:<br><b>npress</b><br>études | r le secrétariat<br>a.<br><u>Réutilisé :</u><br>Dispense Enseignen<br>Dispense Examen<br>Validation d'acquis<br><b>Sion :</b>                                        | pédagogi        | que de la |
|                           | Ce contrat est susceptible                    | d'être mod<br>comp                                                                                                | ifié pa<br>osanto<br>Note/Rés<br>Dis, E:<br>Dis, X:<br>/AC:<br>npress<br>études<br>: au forr   | r le secrétariat<br>a.<br><u>Réutilisé 1</u><br>Dispense Enseignen<br>Dispense Examen<br>Validation d'acquis<br><b>Sion :</b><br>mat PDF                             | pédagogi        | que de la |
|                           | Ce contrat est susceptible                    | d'être mod<br>comp<br>[<br>c<br>c<br>mat pour l'in<br>ter<br>u contrat d'e<br>ine pièce jointe                    | ifié pa<br>osante<br>Note/Rés<br>Dis, E:<br>Dis, X:<br>/AC:<br>mpress<br>études<br>au forr     | r le secrétariat<br>e.<br><u>Réutilisé :</u><br>Dispense Enseignen<br>Dispense Examen<br>Validation d'acquis<br><b>sion :</b><br>nat PDF<br>etu.univ-grenoble-alpes. | pédagogi        | que de la |

Vérifiez les informations puis validez. Votre IP web est terminée.

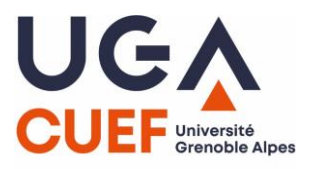

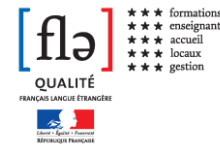